## Соединение ethernet

Данный принтер обладает встроенной функцией, с помощью которой принтер может быть напрямую подключен к сети ethernet без использования внешнего сервера печати.

Для получения дополнительной информации о ethernet-функции принтера, щелкните тему ниже:

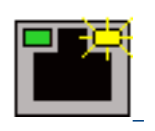

Индикаторы ethernet

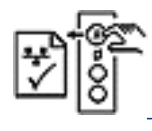

Страница конфигурации сети

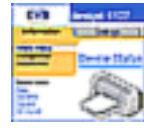

Внутренняя web-страница принтера

Для получения инструкций щелкните соответствующую тему ниже:

<u>Основы ethernet</u>

Подключение принтера к сети ethernet

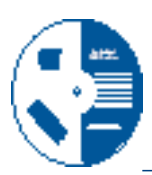

Установка программного обеспечения на компьютер, находящийся в сети

#### Дополнительная информация:

- Поиск неисправностей
- Сброс настроек принтера с восстановлением заводской настройки по умолчанию
- Глоссарий ethernet

# Индикаторы ethernet

Индикаторы ethernet принтера показывают статус соединения ethernet принтера.

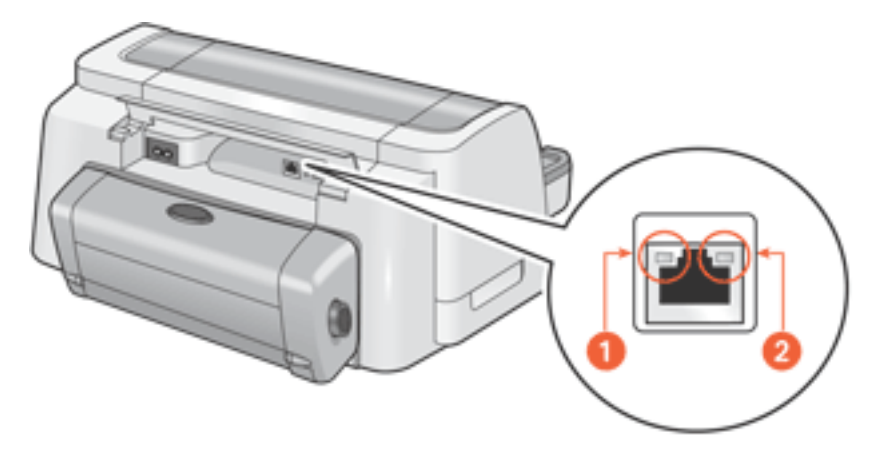

1. Индикатор соединения. 2. Индикатор активности.

#### Индикатор соединения

Индикатор соединения горит, когда принтер подключен к сети ethernet, и питание его включено.

| Индикатор<br>соединения | Состояние принтера                            |
|-------------------------|-----------------------------------------------|
| Link<br>Link            | Подключен к сети ethernet, и питание включено |
| Link<br>Link            | Не подключен к сети ethernet -или- выключен   |

#### Индикатор активности

Индикатор активности мигает при получении или при передаче данных принтером через соединение ethernet.

| Индикатор<br>активности | Состояние принтера                                              |
|-------------------------|-----------------------------------------------------------------|
| Link Act                | Получает или передает данные через соединение<br>ethernet       |
| Link Act                | Не получает или не передает данные через<br>соединение ethernet |

### Страница конфигурации сети

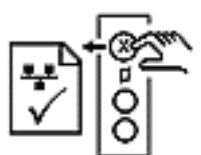

На странице конфигурации сети отображается необходимая информация по соединению ethernet принтера.

#### Печать страницы конфигурации сети

Пока принтер включен и находится в состоянии ожидания, нажмите клавишу **отмены** (**X**) на принтере для печати страницы конфигурации сети.

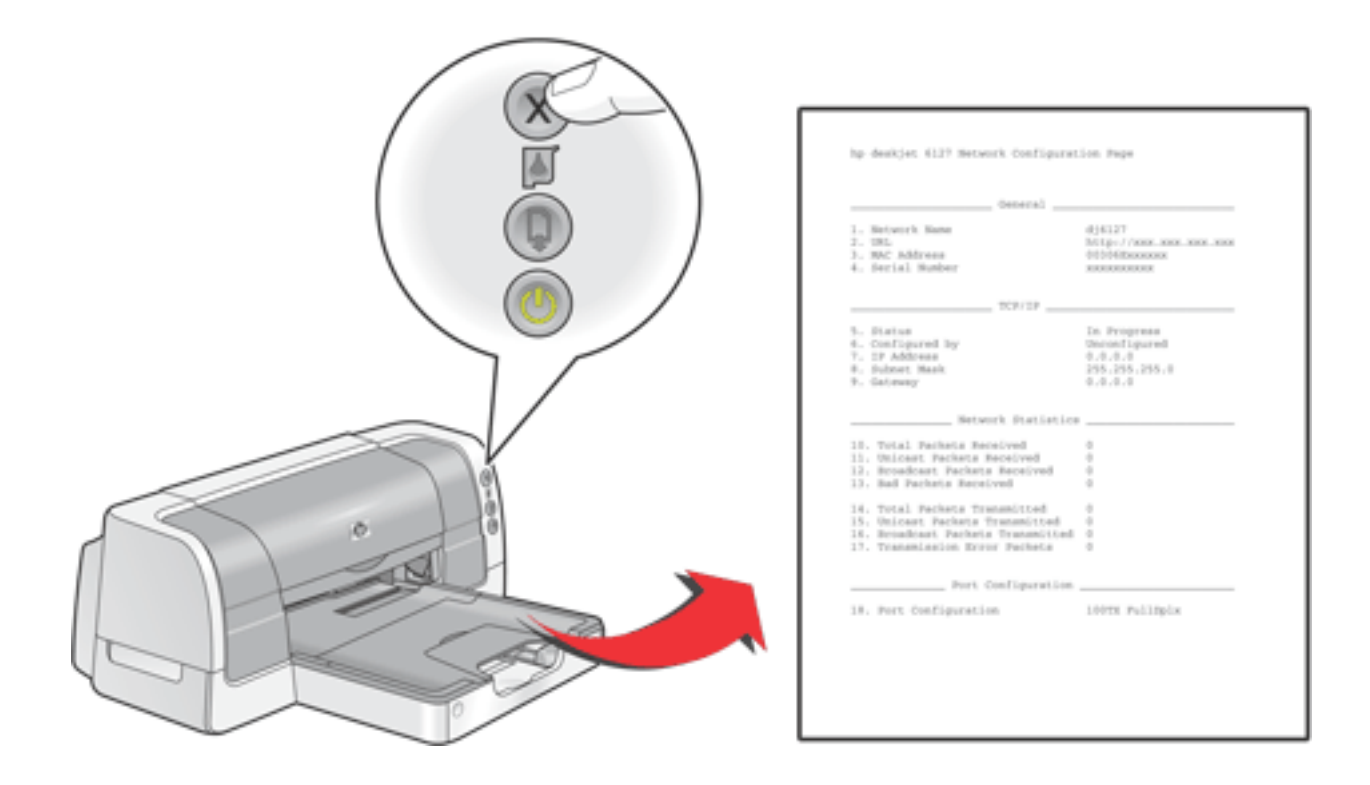

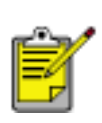

Если принтер подключен к сети, подождите несколько минут перед печатью страницы конфигурации, чтобы принтер получил действительные параметры сети. Вы узнаете, что параметры страницы конфигурации правильны, если значением параметра **Status** является **Succeeded**.

#### Темы страницы конфигурации сети

Страница конфигурации сети принтера разделена на четыре темы.

| Hp dj6337 Meteorik Danfiguratian Jaqe                                                                                                   |                                                                  |  |  |  |
|----------------------------------------------------------------------------------------------------|------------------------------------------------------------------|--|--|--|
| Genezal                                                                                                    |                                                                  |  |  |  |
| 1. Metwork Hann<br>2. Ubb<br>3. NM2 Address<br>4. Sectul Humber                                                                         | djelz7<br>hbtp://wx.xxx.xxx.wx<br>doldfiewetex<br>xxxxxxxxxx     |  |  |  |
| 709/09                                                                                                    |                                                                  |  |  |  |
| S. Status<br>G. Dontiguzed by<br>7. CP Addresz<br>S. Subnet Park<br>9. Datmosy                                                          | Successed<br>accy<br>acc. 200, 200, 200, 200, 200, 200, 200, 200 |  |  |  |
| Hetwork Statistics                                                                                                    |                                                                  |  |  |  |
| 10. Total Packets Received<br>13. Unicast Packets Received<br>12. Bradcast Packets Enceived<br>13. Red Packets Received                 | 3                                                                |  |  |  |
| 14. Total Packets Transmitted<br>15. Unicast Packets Transmitted<br>15. Broadcast Rackets Transmitted<br>17. Transmission Error Packets |                                                                  |  |  |  |
|                                                                                                    |                                                                  |  |  |  |
| Port Configuration<br>lB. Root Configuration                                                                                            | 107X ha3501x                                                     |  |  |  |

- 1. Основные параметры
- 2. <u>TCP/IP</u>
- 3. Статистика сети
- 4. Конфигурация порта

#### Основные параметры

| General                |                        |
|------------------------|------------------------|
| 1. Network Name        | dj6127                 |
| 2. URL                 | http://xxx.xxx.xxx.xxx |
| 3. MAC Addre <i>ss</i> | XXXXXXXXXXXXX          |
| 4. Serial Number       | XXXXXXXXXX             |

#### 1. Network Name: имя принтера.

**2. URL:** <u>IP-адрес</u> для <u>внутренней</u> <u>web-страницы</u> принтера.

**3**. <u>MAC Address</u>: адрес MAC принтера (Media Access Control управление доступом к среде передачи данных). Этот адрес также представлен на отметке задней части принтера.

**4**. **Serial Number:** серийный номер принтера.

| TCP/IP           |                 |
|------------------|-----------------|
| 5. Status        | Succeeded       |
| 5. Configured by | DHCP            |
| 7. IP Address    | XXX.XXX.XXX.XXX |
| 8. Subnet Mask   | 255.255.255.0   |
| ). Gateway       | XXX.XXX.XXX.XXX |

5. Status: статус принтера в сети: Succeeded, Failed или In Progress.

получения принтером <u>IP-адреса</u>:

6. Configured by: способ

DHCP, AutoIP, Manual,

7. IP Address: <u>IP-адрес</u> принтера.

8. Subnet Mask: <u>маска подсети</u> принтера.

9. Gateway: адрес <u>шлюза</u> принтера.

## Статистика сети

Unconfigured.

TCP/IP

Network Statistics 10. Total Packets Received 0 11. Unicast Packets Received 0 12. Broadcast Packets Received 0 13. Bad Packets Received 0 14. Total Packets Transmitted 0 15. Unicast Packets Transmitted 0 16. Broadcast Packets Transmitted 0 17. Transmission Error Packets 0

#### **10**. Total Packets Received:

количество <u>пакетов</u>, полученных без ошибок.

#### **11**. <u>Unicast Packets</u> Received:

количество <u>пакетов</u>, специально адресованных принтеру.

#### **12**. <u>Broadcast Packets</u> Received:

количество полученных <u>пакетов</u>, адресованных всем устройствам сети.

#### **13**. Bad Packets Received:

количество <u>пакетов</u>, полученных с ошибками.

#### 14. Total Packets Transmitted:

количество <u>пакетов</u>, отправленных без ошибок.

### **15**. Unicast Packets Transmitted:

количество переданных <u>пакетов</u>, адресованных отдельному устройству сети.

#### **16**. Broadcast Packets

**Transmitted:** количество переданных <u>пакетов</u>, адресованных всем устройствам сети.

# **17**. **Transmission Error Packets:** количество <u>пакетов</u>, не отправленных из-за ошибок.

#### Конфигурация порта

| Port Configuration     |     | _        |  |
|------------------------|-----|----------|--|
| 18. Port Configuration | 107 | HalfDlpx |  |

**18**. Конфигурация порта: тип порта ethernet. Этот параметр определяется сетью, к которой подключен принтер, он не настраивается с принтера.

- **10T FullDplx**: принтер может одновременно передавать и получать данные (полный дуплекс) при 10 <u>Мбит/сек</u> (мегабит в секунду).
- **10T HalfDplx**: принтер может передавать и получать данные со скоростью 10 <u>Мбит/сек</u>, но отправка и получение данных должны происходить отдельно (полудуплекс).
- **100TX FullDplx**: принтер может одновременно передавать и получать данные (полный дуплекс) при 100 <u>Мбит/сек</u>.
- **100TX HalfDplx**: принтер может передавать и получать данные со скоростью 100 <u>Мбит/сек</u>, но отправка и получение данных должны происходить отдельно (полудуплекс).

### Внутренняя web-страница принтера

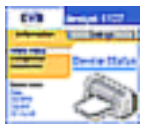

Внутренняя web-страница принтера используется для выполнения следующих действий:

- настройка сетевой конфигурации;
- проверка остаточного уровня чернил в картриджах;
- просмотр статистики сети;
- обращение на web-сервер НР для поддержки и заказа расходных материалов.

#### Перед использованием внутренней web-страницы

Перед использованием внутренней web-страницы нужно проверить, что принтер и компьютер включены и подключены к сети.

Если Вы хотите использовать внутреннюю web-страницу для осуществления поддержки HP и покупки расходных материалов, проверьте, подключен ли компьютер к сети Интернет.

#### Открытие внутренней web-страницы

Для открытия внутренней web-страницы принтера выполните следующие действия.

1. Запустите навигатор Интернета.

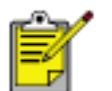

Используйте навигатор Microsoft Internet Explorer версии 5.0 и выше или Netscape версии 4.75 и выше.

- 2. В адресном поле навигатора введите следующую информацию и нажмите клавишу **Enter**.
  - о <u>Сетевое имя</u> принтера.
  - Адрес URL принтера.

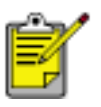

Если принтер и компьютер находятся в разных <u>подсетях</u>, для открытия внутренней web-страницы в адресном поле навигатора введите адрес URL принтера.

Если Вы не знаете эту информацию, то распечатайте страницу конфигурации сети.

## Основы ethernet

Данный принтер обладает встроенной функцией, с помощью которой принтер может быть напрямую подключен к сети ethernet <u>10/100 Base-T</u> без использования внешнего сервера печати.

#### Аппаратное обеспечение

#### Концентраторы и маршрутизаторы

В сети ethernet компьютеры и принтер подключены к концентратору или маршрутизатору.

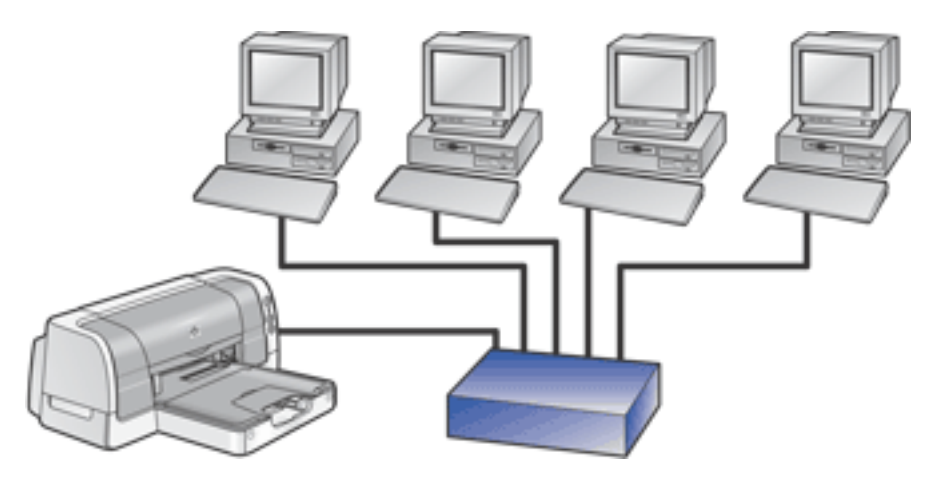

Пример сети ethernet

Концентраторы и маршрутизаторы выглядят одинаково, но между ними есть одно важное отличие.

Концентраторы являются пассивными устройствами, - а другие устройства в сети подключаются к концентратору для взаимодействия друг с другом. С помощью концентратора нельзя выполнять управление сетью.

Маршрутизаторы являются активными устройствами. Для маршрутизаторов существуют средства администрирования сети, например, <u>брандмауэры</u> и <u>DHCP</u>. Маршрутизатор может выполнять роль <u>шлюза</u>, концентратор же не может этого делать.

#### Кабели

Для соединения принтера с сетью ethernet используется неэкранированный кабель ethernet 5 категории. Кабели ethernet подключаются к розетке с помощью коннектора RJ-45.

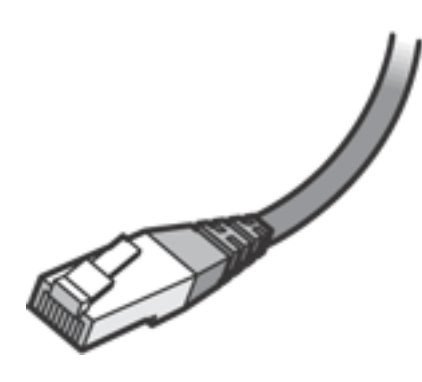

Коннектор RJ-45

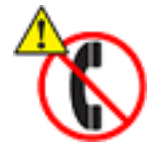

Чтобы предотвратить повреждение принтера, не используйте телефонный кабель для соединения принтера с сетью ethernet и не подключайте его к телефонной розетке.

#### Сетевое подключение

#### TCP/IP

Устройства, объединенные друг с другом с помощью сети, используют специальный "язык", называемый протоколом. Принтер разработан для работы в сетях, которые используют распространенный протокол, называемый <u>TCP/IP</u>.

#### ІР-адрес

Все устройства в сети идентифицируются с помощью уникального <u>IP-адреса</u>. В большинстве сетей для автоматического назначения IP-адресов используется протокол <u>DHCP</u> или <u>AutoIP</u>.

#### Соединения с Интернет

Сети ethernet могут или не могут быть подключены к глобальной сети Интернет.

Если Вы хотите подключить принтер в сети ethernet к Интернету, рекомендуется использовать <u>шлюз</u>, таким образом, <u>IP-адрес</u> принтера будет назначаться с помощью протокола <u>DHCP</u>.

Шлюзом может служить <u>маршрутизатор</u> или компьютер под управлением операционной системы Windows, на котором работает служба <u>Internet Connection Sharing (ICS)</u>. Для получения дополнительной информации о ICS см. документацию, поставляемую с компьютером под управлением Windows.

#### Примеры сетей ethernet

Ниже представлены некоторые общие конфигурации сети ethernet:

# Совместно используемое соединение с Интернет, где в качестве шлюза используется маршрутизатор.

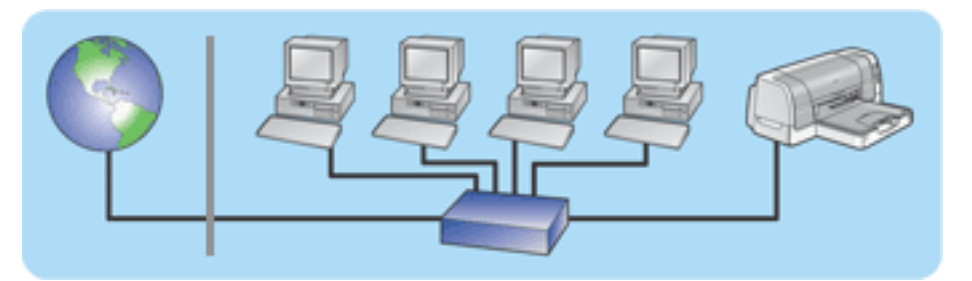

В данном примере <u>маршрутизатор</u> управляет сетевыми соединениями и выполняет роль шлюза между сетью и Интернетом.

# Совместно используемое соединение с Интернет, где в качестве шлюза используется компьютер.

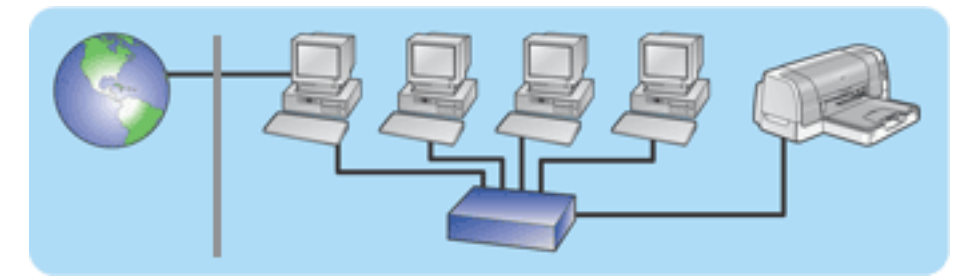

В данном примере сетевые устройства соединены с концентратором. Компьютер в сети выполняет роль <u>шлюза</u> между сетью и Интернетом. Компьютер, выполняющий роль шлюза, использует <u>Windows Internet Connection Sharing (ICS)</u> для управления сетевыми соединениями и обеспечивает доступ в Интернет другим устройствам.

#### Соединение с Интернет с помощью DSL или кабеля без использования шлюза.

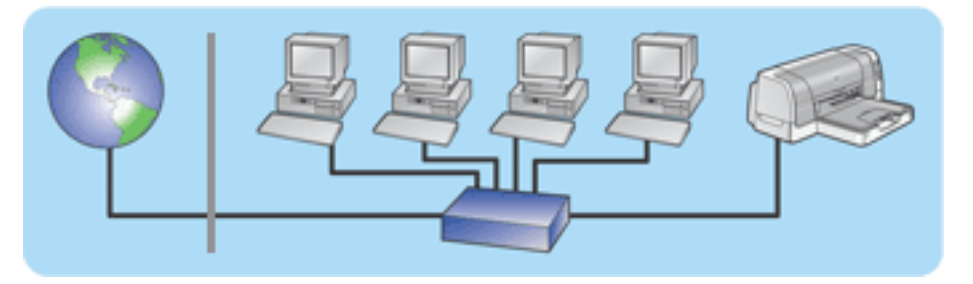

Данный пример похож на первый. Однако в данном примере сетевые устройства соединены с концентратором, а не с маршрутизатором. Концентратор напрямую подключен к Интернет.

Внимание! НР не рекомендует использовать данную топологию. Если возможно, для управления доступом в Интернет используйте шлюз. Таким образом, Вы уменьшите вероятность попадания в сеть вирусов и защититесь от нежелательного проникновения.

#### Сеть ethernet без соединения с Интернетом.

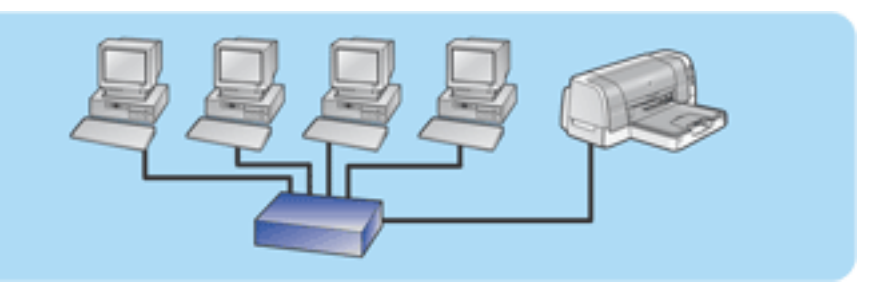

В данном примере сетевые устройства соединены с концентратором. Устройства используют <u>AutoIP</u> для получения <u>IP-адресов</u>.

#### Использование принтера в сети ethernet

Компьютеры в сети отправляют задания напрямую в принтер, который печатает их в порядке поступления.

#### Емкость принтера в сети ethernet

Принтер может обрабатывать задания печати, отправленные одновременно от четырех пользователей.

Например, если пять пользователей одновременно отправят на принтер задания печати, принтер примет четыре задания и отклонит пятое. Пользователь, отправивший пятое задание, вынужден будет подождать несколько минут, а затем снова отправить задание.

### Подключение принтера к сети ethernet

Выполните следующие действия, чтобы подключить принтер к сети ethernet.

1. Если необходимо, выполните настройку аппаратного обеспечения принтера.

Для получения инструкций по настройке и установке аппаратного обеспечения принтера см. плакат *Установка*, который поставляется вместе с принтером.

- 2. Убедитесь, что принтер включен.
- 3. Подключите <u>кабель ethernet</u> к свободному порту на <u>концентраторе</u> или <u>маршрутизаторе</u> ethernet.

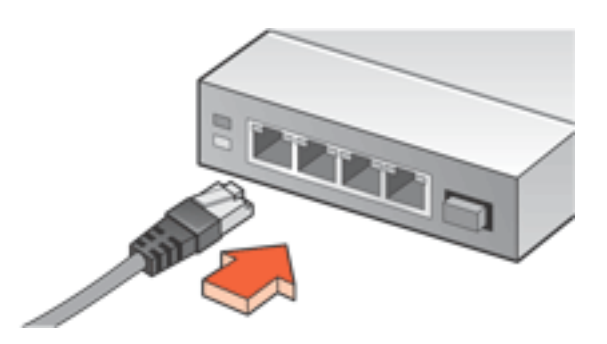

4. Подключите <u>кабель ethernet</u> к порту ethernet на задней панели принтера.

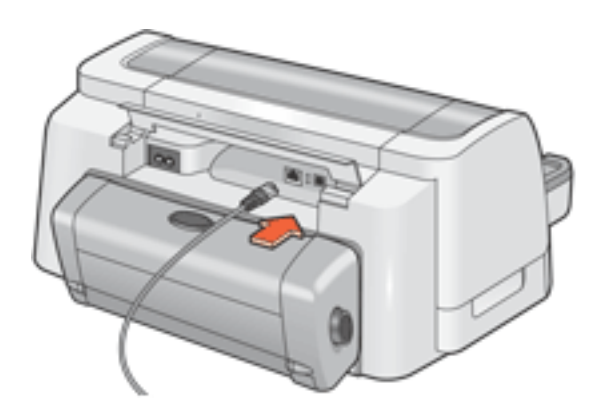

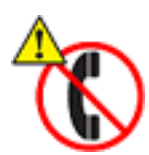

Чтобы предотвратить повреждение принтера, не используйте телефонный кабель для соединения принтера с сетью ethernet и не подключайте его к телефонной розетке.

5. Выполните одно из следующих действий:

| Если индикатор<br>соединения | то                                                                                                    |
|------------------------------|----------------------------------------------------------------------------------------------------|
| Link Act                     | Установите программное обеспечение принтера<br>на сетевые компьютеры.                                                                                                    |
| Link<br>Link                 | <ul> <li>Повторите действия 2-4. Если индикатор не горит, проверьте следующее:</li> <li>Принтер включен.</li> <li><u>Концентратор</u> или <u>маршрутизатор</u> включены.</li> <li>Все кабели надежно подключены.</li> <li>Вы используете <u>кабель ethernet</u>.</li> </ul> |

# Установка программного обеспечения на компьютер, находящийся в сети

#### Перед установкой

Перед установкой программного обеспечения принтера на сетевой компьютер проверьте следующее:

- Принтер установлен и питание включено.
- <u>Концентратор</u> или <u>маршрутизатор</u> ethernet включен и работает правильно.
- Все компьютеры в сети включены и подключены к сети.
- Принтер подключен к источнику питания.

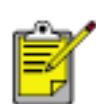

Если принтер был ранее подключен к компьютеру с помощью кабеля USB, отключите кабель USB от принтера. Используйте компакт-диск с программным обеспечением принтера и следуйте инструкциям по установке драйвера принтера для ethernet.

#### Этапы установки

Для установки на сетевой компьютер программного обеспечение принтера выполните указанные ниже действия:

1. Вставьте компакт-диск с программным обеспечением принтера в устройство чтения компакт-дисков компьютера.

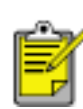

Если устройство чтения компакт-дисков не настроено на автозапуск, откройте содержимое компакт-диска с помощью проводника Windows, затем дважды щелкните файл **setup.exe**.

- 2. Следуйте инструкциям на экране и используйте следующую информацию для завершения установки.
  - Соединение принтера: подключен к сети.
  - Настройка сети: основная настройка сети для компьютера или сервера.

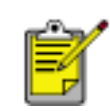

Если во время процесса установки принтер не обнаружен, следуйте инструкциям в разделе *Принтер не был определен во время установки программного обеспечения*, который находится на странице <u>Устранение неисправностей ethernet</u>.

3. После завершения установки для печати пробной страницы следуйте инструкциям на экране.

# Устранение неисправностей ethernet

Выберите ссылку, которая соответствует Вашей проблеме:

- Принтер не печатает.
- Невозможно открыть внутреннюю web-страницу принтера.
- Принтер не был определен во время установки программного обеспечения.

#### Принтер не печатает

Проверьте следующее:

- Принтер установлен и питание включено.
- . Картриджи принтера установлены.
- Принтер включен и в лоток загружена бумага.
- В принтере отсутствует замятая бумага.

Для ознакомления с вышеприведенными проблемами щелкните на этой ссылке.

Ответьте на следующие вопросы:

#### Индикатор соединения горит непрерывно?

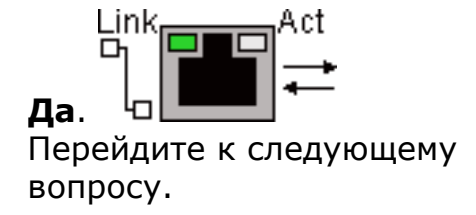

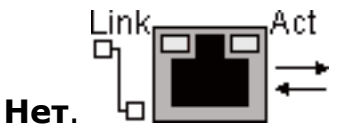

Проверьте следующее:

- Вы не используете телефонный кабель для подключения принтера к сети.
- <u>Кабель ethernet</u> плотно вставлен в разъем принтера.
- <u>Концентратор</u> или <u>маршрутизатор</u> ethernet включен и работает правильно.
- Используемый компьютер подключен к сети.

#### Печатают ли на принтере задания более четырех человек?

**Да**. Подождите, пока принтер не освободится, а затем снова распечатайте свой документ. Нет. Перейдите к следующему вопросу.

# Светится ли индикатор активности при попытке печати документа?

да. Ціпк Да. Ц

<u>документ не печатается,</u> <u>щелкните на этой</u>ссылке для получения дополнительной информации по устранению проблем.

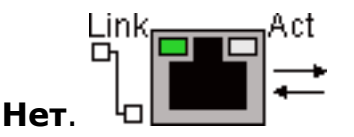

Проверьте следующее:

- Принтер выбран в программном приложении, из которого выполняется печать.
- . Компьютер подключен к сети.

Если печать невозможна, <u>переустановите</u> параметры принтера в их заводские значения по умолчанию.

#### Невозможно открыть внутреннюю web-страницу принтера

Проверьте следующее:

- Вы не используете телефонный кабель для подключения принтера к сети.
- <u>Кабель ethernet</u> плотно вставлен в разъем принтера.
- <u>Концентратор</u> или <u>маршрутизатор</u> ethernet включен и работает правильно.
- Используемый компьютер подключен к сети.

Если все еще невозможно открыть внутреннюю web-страницу, выполните следующие действия:

- 1. Распечатайте страницу конфигурации сети.
- 2. Найдите адрес URL принтера (элемент 2 на странице конфигурации).

3. Запустите навигатор Интернета.

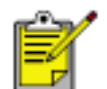

Используйте навигатор Microsoft Internet Explorer версии 5.0 и выше или Netscape версии 4.75 и выше.

4. Введите адрес **URL** принтера в адресное поле, затем нажмите клавишу **Enter**.

Если после этого доступ к внутренней web-странице принтера все еще будет невозможен, то нужно выполнить <u>сброс настроек принтера, установив заводские настройки по</u> <u>умолчанию</u>.

# Принтер не был определен во время установки программного обеспечения

Выполните следующие действия, если принтер не был определен во время установки программного обеспечения:

- 1. Распечатайте страницу конфигурации сети.
- 2. Найдите IP-адрес принтера (элемент 7 на странице конфигурации).
- 3. На панели **Identify Printer** программы установки выберите **Specify a printer by** address, затем щелкните **Next**.
- 4. В панели Specify Printer программы установки выберите IP Address.
- 5. Введите **IP-адрес** принтера в поле адреса IP, затем щелкните **ОК**.
- 6. Для завершения установки следуйте инструкциям на экране.

# Сброс настроек принтера с восстановлением заводской настройки по умолчанию

Как только принтер настроен на работу в среде ethernet, параметры его настроек сохраняются в памяти принтера. Возможно, потребуется восстановить заводские настройки принтера по умолчанию, если Вы не сможете выполнить следующие действия:

- Печать на принтере.
- Открыть внутреннюю web-страницу принтера.

Для восстановления заводских настроек принтера по умолчанию выполните следующие действия:

- 1. Убедитесь, что питание принтера отключено.
- 2. Нажмите и удерживайте клавишу отмены (Х).
- 3. Удерживая клавишу **отмены** нажатой, нажмите клавишу **питания**, чтобы включить принтер.
- 4. Отпустите клавишу отмены.
- 5. Убедитесь, что все три индикатора принтера одновременно дважды мигнули.

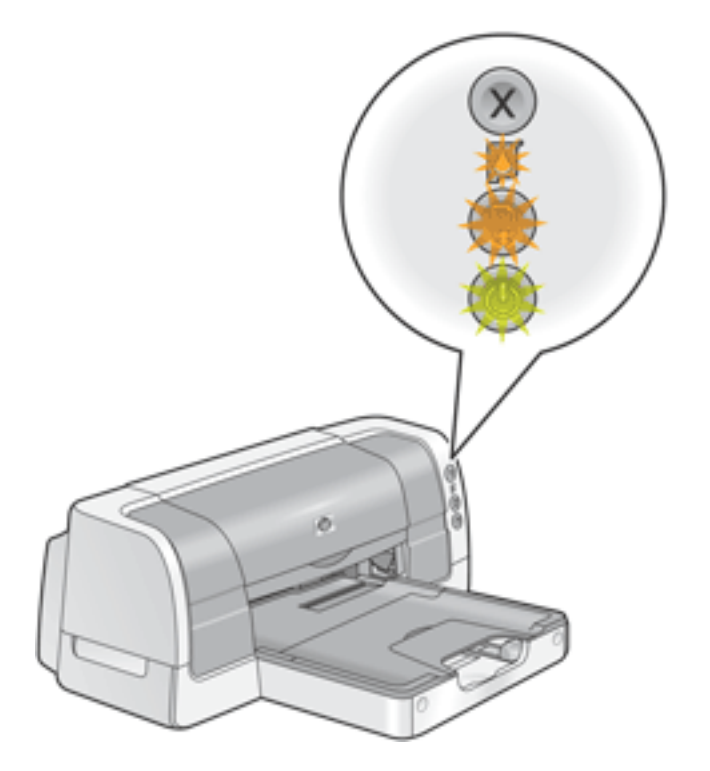

Все три индикатора одновременно дважды мигнули

Если индикаторы не мигнули, повторите действия 1-4.

# Глоссарий ethernet

**10/100 Base-T**: Технический термин "ethernet". 10/100 указывает на скорость функционирования сети ethernet. 10 обозначает 10 мегабит в секунду (<u>M6/c</u>) для стандартной сети Ethernet, 100 обозначает 100 <u>M6/c</u> для Fast Ethernet.

AutoIP: Процесс автоматического назначения устройствам в сети <u>IP-адресов</u>.

Широковещательный пакет: <u>Пакет</u>, передаваемый от одного устройства в сети всем остальным устройствам данной сети.

**DHCP (Dynamic Host Configuration Protocol - протокол автоматической** конфигурации хоста): <u>Протокол</u>, используемый для автоматического назначения IPадреса каждому устройству в сети.

Ethernet: Распространенный тип проводного взаимодействия компьютеров для <u>локальной сети</u>.

**Кабель Ethernet**: Существует два типа кабелей ethernet. Кабель прямого соединения, который наиболее распространен и используется для соединения устройств сети с концентратором или маршрутизатором. Кроссоверный кабель, так называемый соединительный кабель витая пара, с помощью которого сигналы передаются от одного устройства к другому. Для подключения принтера к сети ethernet используется прямой неэкранированный кабель 5 категории с коннектором <u>RJ-45</u>.

**Шлюз**: Специализированное устройство (<u>маршрутизатор</u> или компьютер), соединяющее две различные сети. Например, компьютер в сети ethernet может выполнять роль шлюза между сетью и Интернетом.

**Брандмауэр**: Комбинация аппаратного и программного обеспечения, которая служит защитой сети от нежелательного проникновения нарушителей.

**Концентратор**: Простое устройство, выполняющее роль центральной точки сети ethernet. Все остальные устройства в сети соединяются с концентратором.

**ICS (Internet Connection Sharing - совместное использование соединения с Интернетом)**: Приложение Windows, которое позволяет компьютеру выполнять роль <u>шлюза</u> между Интернетом и локальной сетью. ICS использует <u>DHCP</u> для назначения <u>IP-</u> <u>адресов</u>. Для получения дополнительной информации о ICS см. документацию Windows.

**IP-адрес (Internet Protocol address - адрес межсетевого протокола)**: Уникальный номер, идентифицирующий устройство в локальной сети. IP-адрес часто назначается автоматически при использовании либо протокола <u>DHCP</u>, либо протокола <u>AutoIP</u>. Однако устройству можно вручную назначить <u>статический IP-адрес</u>.

LAN (Local Area Network - локальная вычислительная сеть): Высокоскоростной тип компьютерной сети, с помощью которой соединяются устройства, находящиеся на небольшом расстоянии друг от друга. Ethernet - это один из типов локальных сетей.

**MAC-адрес (Media Access Control address - адрес протокола управления доступом к среде)**: Аппаратный адрес устройства в сети. МАС-адрес принтера отображается на странице конфигурации сети, а также отображен на наклейке, находящейся рядом с портом ethernet принтера. **Мб/с (мегабит в секунду)**: Единица измерения скорости функционирования сети ethernet. Например, 1 Мб/с эквивалентен 1 000 000 бит в секунду (или 125 000 байт в секунду).

Сетевое имя: Имя, идентифицирующее принтер в сети (называемое также "дружественным именем" принтера). Сетевое имя принтера является 1 элементом на <u>странице конфигурации сети</u>. Сетевое имя используется для открытия <u>внутренней web-</u> <u>страницы</u> принтера.

Пакет: Сообщение, передаваемое от одного устройства в сети остальным устройствам данной сети.

**Протокол**: "Язык", используемый устройствами в сети для взаимодействия друг с другом. Самый распространенный сетевой протокол - это <u>TCP/IP</u>.

**RJ-45**: Тип коннектора на конце кабеля ethernet.

**Маршрутизатор**: Сложное межсетевое устройство, передающее пакеты из одной сети в другую. Маршрутизатор может выполнять роль шлюза между <u>локальной сетью</u> и Интернетом.

**Статический IP-адрес**: Это <u>IP-адрес</u>, который вручную назначается устройству в сети. Статический IP-адрес остается фиксированным до тех пор, пока не будет изменен вручную. Альтернативным методом назначения IP-адресов является использование протоколов <u>DHCP</u> и <u>AutoIP</u>.

**Подсеть**: "Небольшая сеть", являющаяся частью большой сети. Рекомендуется, чтобы принтер и использующие его компьютеры находились в одной подсети.

**Маска подсети**: Номер, который идентифицирует <u>подсеть</u>, соответствующую данному <u>IP-</u> <u>адресу</u>.

**TCP/IP (Transmission Control Protocol/Internet Protocol - протокол управления передачей/межсетевой протокол)**: <u>Протокол</u> сетевого соединения, используемый в Интернет. В принтер встроена поддержка локальных сетей на основе TCP/IP.

**Одноадресный пакет**: Это <u>пакет</u>, передаваемый от одного устройства в сети к другому устройству данной сети.